## Mapping the Crusades

## Created by: Janet K. Wills Southeast Webster-Grand Junior High School, SE Webster-Grand Community Schools

| Grade Level (Req.): 7th grade                                                                                     | Content Area (Re                                                                                     | q.): World                  | Unit (Opt.): Middle Ages          |  |  |
|----------------------------------------------------------------------------------------------------|----------------------------------------------------------------------------------------------------|-----------------------------|-----------------------------------|--|--|
|                                                                                                    | Geography, Worl                                                                                      | d History,                  |                                   |  |  |
|                                                                                                    | Technology                                                                                           |                             |                                   |  |  |
| Connections to Other Disciplines (Opt.):                                                                          |                                                                                                    |                             |                                   |  |  |
| <ul> <li>Mathematics</li> </ul>                                                                                   |                                                                                                    |                             |                                   |  |  |
| •                                                                                                    |                                                                                                    |                             |                                   |  |  |
| •                                                                                                    |                                                                                                    |                             |                                   |  |  |
| Time Frame (Req.): 2-3 days                                                                                       | Goal (Req.): To learn to use Google Earth and understand the distance the Crusaders traveled         |                             |                                   |  |  |
|                                                                                                    |                                                                                                    |                             |                                   |  |  |
|                                                                                                    |                                                                                                    |                             |                                   |  |  |
|                                                                                                    | Objective (Req.): Students will create a Google Earth Tour of the First                              |                             |                                   |  |  |
|                                                                                                    | Crusade to Jerusa                                                                                    | alem. Using a spr           | eadsheet, students will calculate |  |  |
|                                                                                                    | the distance betw                                                                                    | veen each of the            | cities including a final total.   |  |  |
| Materials Needed (Req.):                                                                                          |                                                                                                    | New Vocabulary              | y (Opt.):                         |  |  |
| Google Earth software                                                                                             |                                                                                                    | <ul> <li>Crusade</li> </ul> | Crusade                           |  |  |
| Reference materials                                                                                               |                                                                                                    | Holy Land                   |                                   |  |  |
| Google Docs                                                                                                    |                                                                                                    | <ul> <li>Pilgrim</li> </ul> |                                   |  |  |
| •                                                                                                    |                                                                                                    | •                           |                                   |  |  |
| •                                                                                                    |                                                                                                    | •                           |                                   |  |  |
| •                                                                                                    |                                                                                                    |                             |                                   |  |  |
| •                                                                                                    |                                                                                                    |                             |                                   |  |  |
| Anticipatory Set/Introduction [Inquiry Question is required] (Req.): Students should read textbook to             |                                                                                                    |                             |                                   |  |  |
| have an understanding of the caus                                                                                 | se of the Crusades a                                                                                 | as well as an und           | erstanding of why Europeans went  |  |  |
| on a crusade. Vocabulary knowledge will help.                                                                     |                                                                                                    |                             |                                   |  |  |
|                                                                                                    |                                                                                                    |                             |                                   |  |  |
|                                                                                                    |                                                                                                    |                             |                                   |  |  |
|                                                                                                    |                                                                                                    |                             |                                   |  |  |
|                                                                                                    |                                                                                                    |                             |                                   |  |  |
|                                                                                                    |                                                                                                    |                             |                                   |  |  |
| Lastaveticanal Convence (Dece ):                                                                                  |                                                                                                    |                             |                                   |  |  |
| 1. Have students create a Google Earth tour of their route from home to school to learn how to                    |                                                                                                    |                             |                                   |  |  |
| 1. Have students create a Google Earth tour of their route from nome to school to learn now to use the program    |                                                                                                    |                             |                                   |  |  |
| 2 Part I – Manning the Crusader's Route                                                                           |                                                                                                    |                             |                                   |  |  |
| <ol> <li>Introduction – In this section, you will examine a man of the crusaders' routes and then plot</li> </ol> |                                                                                                    |                             |                                   |  |  |
| cities along their way on Google Farth. You can use the plotted cities to create an animation of                  |                                                                                                    |                             |                                   |  |  |
| flying over the land the crusaders traveled                                                                       |                                                                                                    |                             |                                   |  |  |
| 4. Complete your Crusader's Map worksheet (needs to be created)                                                   |                                                                                                    |                             |                                   |  |  |
| 5. Open Google Earth, Click on the "My Places" icon. Go to "Add" and then to "New Folder". When                   |                                                                                                    |                             |                                   |  |  |
| prompted, name your folder [Your Last Name] First Crusade Folder. Leave the description blank.                    |                                                                                                    |                             |                                   |  |  |
| 6. Google Earth changes the order of points as you copy them into your Crusader's folder, so you                  |                                                                                                    |                             |                                   |  |  |
| will enter the cities you want to fly between in reverse order. Copy the first city (Jerusalem) off               |                                                                                                    |                             |                                   |  |  |
| the list at the very bottom of this page and paste it into the search box on Google Earth. Hit the                |                                                                                                    |                             |                                   |  |  |
| "return" key.                                                                                                    | "return" key.                                                                                        |                             |                                   |  |  |
| 7. Search for the last city the                                                                                   | 7. Search for the last city the Crusaders reached, Jerusalem. When you type it in. Google Earth will |                             |                                   |  |  |
| fly there. A window will have opened with Jerusalem listed. Right click in the empty space to the                 |                                                                                                    |                             |                                   |  |  |
| right of the city name and choose copy. Then, go back to your Crusaders folder and right click                    |                                                                                                    |                             |                                   |  |  |
| the empty space to the rig                                                                                        | the empty space to the right of the folder and click paste. A plus sign should have appeared new     |                             |                                   |  |  |

to the folder name.

| 8.                                    | Do the same for the rest of the cities the Crusaders visited: You will need to search for the modern name and country of each city. It is given in parentheses behind its 1100s name:<br>Jerusalem (Antioch, Turkey); Constantinople (now Istanbul, Turkey); Rome, Italy (same today);<br>General Italy (same today); Vezelay, France (same today) |                                                       |  |  |  |
|---------------------------------------|----------------------------------------------------------------------------------------------------|-------------------------------------------------------|--|--|--|
| 9                                     | Once this is done save your tour by right-cli                                                                                                    | cking on the tour and choosing Save Place As          |  |  |  |
| J.<br>10                              | Once this is done, save your tour by right-clicking on the tour and choosing save Place As                                                                                                    |                                                       |  |  |  |
| 10.                                   | J. Part II - Calculating now far the Clusaders fraveled                                                                                                    |                                                       |  |  |  |
| 11.                                   | approximate how far the Crusaders traveled from Vezelay to Jerusalem                                                                                                    |                                                       |  |  |  |
| 12                                    | 2 Create a new spreadsheet in Google Docs. In cell A1 type the words "Leg of the Journey". In cell                                                                                                    |                                                       |  |  |  |
| 12.                                   | B1 type the word "Distance" The column with the city names will probably be too narrow so                                                                                                    |                                                       |  |  |  |
|                                       | you'll have to widen it                                                                                                    |                                                       |  |  |  |
| 13                                    | 13. Type the cities for each leg of the journey: Vezelay to Genoa, Genoa to Rome, Rome to                                                                                                    |                                                       |  |  |  |
|                                       | Constantinople. Constantinople to Antioch. Antioch to Jerusalem.                                                                                                    |                                                       |  |  |  |
| 14.                                   | 14. Find the first pair of cities you want to measure between and zoom in so that you can view both                                                                                                    |                                                       |  |  |  |
|                                       | in your window at the same time. Click on the "Tools" menu at the top of the window and select<br>the Ruler. Click on the first city in the pair. The ruler should leave a red dot where you clicked. As<br>you move your mouse to click on the second city, you may notice a yellow line connecting your                                          |                                                       |  |  |  |
|                                       | mouse to start city. Once you click on the se                                                                                                    | cond city, the ruler window will display the distance |  |  |  |
|                                       | between the two points. Record this value in                                                                                                    | n your spreadsheet next to the cities' names.         |  |  |  |
|                                       | Continue measuring the distances between                                                                                                    | city pairs. When you finish recording all the         |  |  |  |
|                                       | distances, click on the cell next to "Total Distance". Type "=sum(and then use your mouse to                                                                                                    |                                                       |  |  |  |
|                                       | highlight the column of distances. Once the numbers are highlighted, type)".                                                                                                    |                                                       |  |  |  |
| 15.                                   |                                                                                                    |                                                       |  |  |  |
| 16.                                   |                                                                                                    |                                                       |  |  |  |
| 17.                                   |                                                                                                    |                                                       |  |  |  |
| 18.                                   |                                                                                                    |                                                       |  |  |  |
| 19.                                   |                                                                                                    |                                                       |  |  |  |
| ZU.                                   | ive Evaluation (Dec.), Teacher will east                                                                                                    | Accorement (Deg.) Students will a mail their          |  |  |  |
| Format                                | ive Evaluation (Req.): Teacher will spot                                                                                                    | Assessment (Req.): Students will e-mail their         |  |  |  |
| cure th                               | ev are finding the correct cities e.g. Rome                                                                                                    | spreadsheet document will also be shared for          |  |  |  |
| Italy no                              | ey are maing the conect cities e.g., Nome,                                                                                                    | evaluation                                            |  |  |  |
| miles h                               | etween cities with each other                                                                                                    |                                                       |  |  |  |
| innes o                               | etween entes with each other.                                                                                                    |                                                       |  |  |  |
|                                       |                                                                                                    |                                                       |  |  |  |
| lowa Co                               | ore Curriculum Standards Used (Reg.):                                                                                                    |                                                       |  |  |  |
| •                                     | Geography, grade 6-8: Understand the use of                                                                                                    | f geographic tools to locate and analyze information  |  |  |  |
| -                                     | about neonle places and environments                                                                                                    |                                                       |  |  |  |
| •                                     | <ul> <li>History, grade 6-8: Understand the effects of geographic factors on historical events</li> </ul>                                                                                                    |                                                       |  |  |  |
| •                                     | <ul> <li>Technology Literacy (21st Century Skills) grade 6-8: Collaborate with peers, experts, and others</li> </ul>                                                                                                    |                                                       |  |  |  |
| using interactive technology          |                                                                                                    |                                                       |  |  |  |
| •                                     | <ul> <li>Technology Literacy (21st Century Skills) grade 6-8: Plan strategies utilizing digital tools to</li> </ul>                                                                                                    |                                                       |  |  |  |
| gather, evaluate, and use information |                                                                                                    |                                                       |  |  |  |
| •                                     | •                                                                                                    |                                                       |  |  |  |
| •                                     |                                                                                                    |                                                       |  |  |  |
| •                                     | •                                                                                                    |                                                       |  |  |  |
| •                                     |                                                                                                    |                                                       |  |  |  |
| •                                     |                                                                                                    |                                                       |  |  |  |
| •                                     |                                                                                                    |                                                       |  |  |  |
| Commo                                 | on Core Curriculum Standards Used (Opt ).                                                                                                    |                                                       |  |  |  |
| •                                     |                                                                                                    |                                                       |  |  |  |
|                                       |                                                                                                    |                                                       |  |  |  |

| •                                                                                                    |                                                  |  |  |  |
|----------------------------------------------------------------------------------------------------|--------------------------------------------------|--|--|--|
| •                                                                                                    |                                                  |  |  |  |
| •                                                                                                    |                                                  |  |  |  |
|                                                                                                    |                                                  |  |  |  |
| NGS Standards Used (Req.):                                                                                                    |                                                  |  |  |  |
| <ul> <li>How to use maps and other geographic representations, tools, and technologies to acquire,<br/>process, and report information from a spatial perspective</li> </ul> |                                                  |  |  |  |
| <ul> <li>How the forces of cooperation and conflict among people influence the division and control of<br/>Earth's surface</li> </ul>                                        |                                                  |  |  |  |
| <ul> <li>How to apply geography to interpret the past</li> </ul>                                                                                                    |                                                  |  |  |  |
| <ul> <li>How to apply geography to interpret the present and plan for the future</li> </ul>                                                                                  |                                                  |  |  |  |
| •                                                                                                    |                                                  |  |  |  |
| •                                                                                                    |                                                  |  |  |  |
|                                                                                                    |                                                  |  |  |  |
|                                                                                                    |                                                  |  |  |  |
| •                                                                                                    |                                                  |  |  |  |
| •                                                                                                    |                                                  |  |  |  |
| •                                                                                                    |                                                  |  |  |  |
| Five Themes of Coography Used (Deg.)                                                                                                    | School District Standards and Danshmarks (Ont.)  |  |  |  |
| Five memes of Geography Used (Req.).                                                                                                    | School District Standards and Benchmarks (Opt.). |  |  |  |
| <ul> <li>Location: specific coordinates of cities</li> <li>Movement: big result of the Crusades was</li> </ul>                                                               |                                                  |  |  |  |
| <ul> <li>Movement: big result of the Crusades was<br/>trade between Acia and Europe</li> </ul>                                                                               |                                                  |  |  |  |
| Bogion: Holy Land Christondom                                                                                                    | •                                                |  |  |  |
|                                                                                                    |                                                  |  |  |  |
| •                                                                                                    |                                                  |  |  |  |
| 21 <sup>st</sup> Century Universal Constructs (Ont ):                                                                                                    |                                                  |  |  |  |
|                                                                                                    |                                                  |  |  |  |
| Other Disciplinary Standards (Opt.):                                                                                                    |                                                  |  |  |  |
| •                                                                                                    |                                                  |  |  |  |
| •                                                                                                    |                                                  |  |  |  |
| •                                                                                                    |                                                  |  |  |  |
| •                                                                                                    |                                                  |  |  |  |
| •                                                                                                    |                                                  |  |  |  |
| Other Essential Information (Opt.):                                                                                                    |                                                  |  |  |  |
|                                                                                                    |                                                  |  |  |  |
| Other Resources (Opt.):                                                                                                    |                                                  |  |  |  |
| •                                                                                                    |                                                  |  |  |  |
| •                                                                                                    |                                                  |  |  |  |
| •                                                                                                    |                                                  |  |  |  |
| •                                                                                                    |                                                  |  |  |  |

Г